地上デジタルの特定のチャンネルが受信できなくなった ときや、放送開始されたチャンネルが選局出来ない場合 は、一度、再スキャンをお試しください。

お持ちのテレビ本体にてコミュニティチャンネルや※ZTVコミュニ ティプラスがご覧になれない場合は、以下の方法にて地上デジ タルの再スキャンをお試しください。

再スキャンはテレビのリモコンで[地上]または[地上D]ボタン を押して地上デジタル放送を選局した後、操作をお願いします。 設定方法は各社代表的なものとなり。機種により操作が異な る場合があります。詳しくはテレビの取扱説明書をご確認くださ い。

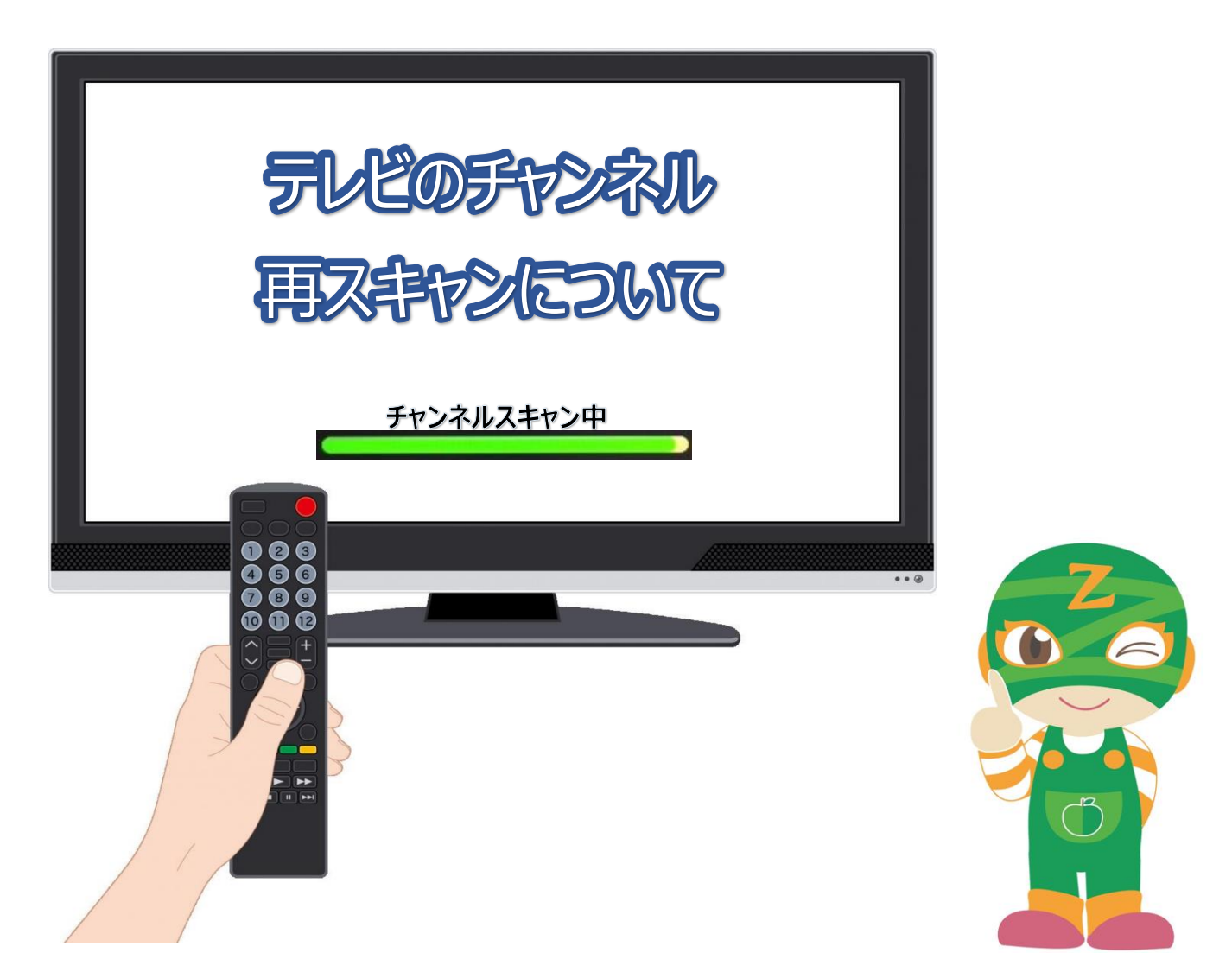

※ZTVコミュニティプラスは地域ごとに、サービス開始時期に違いがあります。お住いの 地域でサービス開始されていない場合は、再スキャンをお試しいただいても、視聴するこ とが出来ません。予めご了承いただきますようよろしくお願いいたします。 ZTV

## SHARP 電話相談窓口のご案内 https://jp.sharp/support/inq\_av01.html

### Android TV対応機種

①リモコンの「ホーム」ボタンを押し、ホーム画面を表示する
②上下左右のカーソルボタンで「設定」を選び、「決定」ボタンを押す
③上下カーソルボタンで「テレビ放送設定」を選び、「決定」ボタンを押す
④「地上デジタル放送チャンネルサーチ」を選び、「決定」ボタンを押す
⑤「追加サーチ」を選び、「決定]ボタンを押す
⑥視聴可能な放送局を追加確認する動作になります。
⑦「終了」表示がでれば完了です。
⑧「決定」ボタンを押す

### Android TV対応機種以外

①リモコンの「ホーム」ボタンを押し、ホーム画面を表示する
②上下左右のカーソルボタンで「設定」を選び、「決定」ボタンを押す
③「視聴準備」-「テレビ放送設定」を選び、「決定」ボタンを押す
④「チャンネル設定」を選び、「決定」ボタンを押す
⑤「地上デジタル」を選び、「決定」ボタンを押す
⑥「地上デジタルー追加」を選び、「決定」ボタンを押す
⑦「する」を選び、「決定」ボタンを押す。
⑧視聴可能な放送局を追加確認する動作になります。
⑨「終了」表示がでれば完了です。
⑩「決定」ボタンを押す

# ソニー(BRAVIA)

SONY お問い合わせ窓口 https://www.sony.jp/support/inquiry.html

### Android TV/Google TV 対応機種

①リモコンの「ホーム」ボタンを押し、ホーム画面を表示する
②上下左右のカーソルボタンで「設定」を選び、「決定」ボタンを押す
③上下カーソルボタンで「放送と外部入力」-「放送受信設定」、
または「視聴設定」-「放送受信設定」、または「放送受信設定」を選び、「決定」ボタンを押す
・モデルにより一部メニュー画面が異なります。
④「チャンネル設定」、または「デジタル放送受信」を選び、「決定」ボタンを押します
・モデルによっては、「チャンネル設定」や「デジタル放送受信」が表示されません
その場合は手順⑤へ進んでください
⑤「地上:自動チャンネル設定」を選び、「決定」ボタンを押します。
⑥ [再スキャン]を選び、「決定」ボタンを押します
⑦スキャンが正常に完了すると、チャンネルスキャン結果が表示されます。
⑧リモコンの「ホーム」ボタンを押して、地デジが映るかご確認ください。

Android TV/Google TV 対応機種以外 ①リモコンの「ホーム」ボタンを押します。 ②[設定] - [機器設定] - [設置設定] -[チャンネル設定] - [地上デジタル] を選び、「決定」ボタンを押します。 ③設定方法選択より、[再スキャン] を選び、「決定」ボタンを押します。 ④スキャンが正常に完了すると、チャンネルスキャン結果が表示されます。 ⑤リモコンの「ホーム」ボタンを押して、地デジが映るかご確認ください。

※設定方法は各社代表的なものとなり。機種により操作が異なる場合があります。詳しくはテレビの取扱説明書をご確認ください。

| パナソニック(ビエラ)                                                                                                    | Panasonic 4K液晶・有機ELテレビ ビエラ サポート<br>https://panasonic.jp/viera/support.html     |
|----------------------------------------------------------------------------------------------------|--------------------------------------------------------------------------------|
| <ul> <li>①リモコンの「メニュー」ボタンを押し、メニュー</li> <li>②上下左右のカーソルボタンで「設定」を選</li> <li>・モデルにより画面表示が異なります。「設定</li> <li>③「機器設定」を選び、「決定」ボタンを押</li> <li>④「設置設定」を選び、「決定」ボタンを押</li> <li>⑤「チャンネル設定」を選び、「決定」ボタンを</li> <li>⑥「地上デジタル」を選び、「決定」ボタンを</li> <li>⑦「再スキャン」を選び、「決定」ボタンを</li> </ul> | 画面を表示する<br>述、「決定」ボタンを押す<br>こ」が画面に表示されない場合は手順③にお進みください。<br>す<br>を押す<br>押す<br>押す |

⑧スキャンが正常に完了すると、チャンネルスキャン結果が表示されます。

⑨確認後、「終了」

東芝(レグザ)

REGZA お問い合わせ https://www.regza.com/support/contact-us

①リモコンの「設定」ボタンを押し、設定画面を表示する
②【放送受信設定】→【地上デジタル設定】→【地上デジタルスキャン設定】の順に進みます。
③「再スキャン」を選び、「決定」ボタンを押す
④スキャンが正常に完了すると、チャンネルスキャン結果が表示されます。
⑤確認後、「終了」

日立の家電品 お客さまサポート https://kadenfan.hitachi.co.jp/support/inquiry/howtouse/ho me.html

①リモコンの「ホーム」ボタンを押し、ホームメニュー設定画面を表示する
②上下のカーソルボタンで「設定/お知らせ」⇒「放送受信設定」を選び、「決定」ボタンを押す
③「地上デジタル設定」を選び、「決定」ボタンを押す
④「再スキャン」を選び、「決定」ボタンを押す
⑤スキャンが完了すると、チャンネルスキャン結果が表示されます。「次へ」を選び、「決定」ボタンを押す
⑥「完了」が選ばれていることを確認し、「決定」ボタンを押す
⑦リモコンの「ホーム」ボタンを押して、地デジが映るかご確認ください。

①リモコンの「メニュー」ボタンを押し、メニュー画面を表示する
 ②上下のカーソルボタンで「Φ設定」→「初期設定」→「放送受信設定」の順に選び、「決定」ボタンを押す
 ③「チャンネル設定」を選び、「決定」ボタンを押す
 ④「地上デジタル設定」を選び、「決定」ボタンを押す
 ⑤「再スキャン」を選び、「決定」ボタンを押す
 ⑥スキャンが完了すると、チャンネルスキャン結果が表示されます。
 ⑦設定画面が消えるまで、リモコンの「戻る」ボタンを押して、地デジが映るかご確認ください。

三菱電機 サポート・お問い合わせ 三菱電機(REAL) https://www.mitsubishielectric.co.jp/support/#ctv ①リモコンの「メニュー」ボタンを押し、メニュー画面を表示する ②上下左右のカーソルボタンで「 ۞設定 」を選び、「 決定 」ボタンを押す ③「初期設定」を選び、「決定」ボタンを押す ④「チャンネル設定」を選び、「決定」ボタンを押す ⑤「 地上デジタル自動 」を選び、「 決定 」ボタンを押す ⑥「 再スキャン」を選び、「 決定 」ボタンを押す。 ⑦スキャンが正常に完了すると、チャンネルスキャン結果が表示されます。「次へ」を選び、「決定」ボタンを押す ⑧「完了」が選ばれていることを確認し、「決定」ボタンを押す JVC テレビサポート情報 ビクター (EXE) https://www3.jvckenwood.com/tv/support/ ①リモコンの「メニュー」ボタンを押し、設定メニューを表示する ②上下のカーソルボタンで「初期設定」を選び、「決定」ボタンを押す ③「地上デジタル」を選び、「決定」ボタンを押す

④「 チャンネルスキャン 」を選び、「 決定 」ボタンを押す

①リモコンの「メニュー」ボタンを押し、設定メニューを表示する
②上下のカーソルボタンで「初期設定」を選び、「決定」ボタンを押す
③「設置設定」を選び、「決定」ボタンを押す
④「チャンネル設定」を選び、「決定」ボタンを押す
⑤「地上デジタル」を選び、「決定」ボタンを押す
⑥「再スキャン」を選び、「決定」ボタンを押す

パイオニア お客様サポート https://jpn.pioneer/ja/support/purpose/contact/dj\_homeav/ pdp/

①リモコンの「ホームメニュー」ボタンを押し、ホームメニューを表示する
②上下のカーソルボタンで「初期設定」を選び、「決定」ボタンを押す
③「デジタル放送の設定」を選び、「決定」ボタンを押す
④「受信環境設定」を選び、「決定」ボタンを押す
⑤「地上デジタル設定」を選び、「決定」ボタンを押す
⑥「再スキャン」を選び、「決定」ボタンを押す。
⑦スキャンが正常に完了すると、チャンネル設定結果が表示されます

| サンヨー                                                                                                    | 家庭用商品のお問い合わせ<br>https://www.panasonic.com/jp/company/sanyo/consumer/p<br>roductcontact.html |
|----------------------------------------------------------------------------------------------------|---------------------------------------------------------------------------------------------|
| <ul> <li>①リモコンの「メニュー」ボタンを押し、メニュー</li> <li>②左右のカーソルボタンで「設置設定」を選</li> <li>③「地上デジタル設定」を選び、「決定」ボタ</li> <li>④「周波数スキャン」を選び、「決定」ボタ</li> <li>⑤「再スキャン実行」を選び、「決定」ボタ</li> <li>⑥スキャンが正常に完了すると、チャンネル確</li> <li>⑦「チャンネル設定を確定」を選び、「決定</li> </ul> | ーを表示する<br>選び、「 決定 」ボタンを押す<br>ボタンを押す<br>かンを押す<br>経認の画面が表示されます。<br>崔 」ボタンを押す                  |

| DXアンテナ                                                                                                    | DXアンテナ 製品に関するお問い合わせ先<br>https://qa.dxantenna.co.jp/faq_detail.html?id=1111                                                                                                    |  |
|----------------------------------------------------------------------------------------------------|----------------------------------------------------------------------------------------------------|--|
| <ul> <li>①リモコンの「メニュー」ボタンを押し、メニュー</li> <li>②左右のカーソルボタンで「初期設定」を選</li> <li>③「地上デジタル設定」を選び、「決定」ボタンを排</li> <li>④「再スキャン」を選び、「決定」ボタンを排</li> <li>⑤スキャンが完了すると、チャンネルスキャン結</li> <li>⑥「完了」が選ばれていることを確認し、「決</li> <li>⑦リモコンの「ホーム」ボタンを押して、地デジ</li> </ul>                                                                                                    | -画面を表示する<br>蟚び、「決定」ボタンを押す<br>ボタンを押す<br>甲す。<br>吉果が表示されます。「次へ」を選び、「決定」ボタンを押す<br>完」ボタンを押す<br>ジが映るかご確認ください。                                                                                 |  |
| FUNAI                                                                                                    | FUNAI お問い合わせ<br>https://funai.jp/cs/contact/                                                                                                    |  |
| Android TV 対応機種<br>①リモコンの「ホーム」ボタンを押し、ホーム画面を表示する<br>②上下左右のカーソルボタンで「♀(設定)」→「テレビの設定」→「放送受信設定」を選び、「決定」ボタンを押す<br>③「地上デジタル設定」を選び、「決定」ボタンを押す<br>④「再スキャン」を選び、「決定」ボタンを押す。<br>③スキャンが完了すると、チャンネルスキャン結果が表示されます<br>④「完了」が選ばれていることを確認し、「決定」ボタンを押す<br>⑦リモコンの「ホーム」ボタンを押して、地デジが映るかご確認ください。<br>Android TV 対応機種以外<br>①リモコンの「ホーム」ボタンを押し、ホームメニュー設定画面を表示する<br>②上下のカーソルボタンで「設定/お知らせ」→「放送受信設定」を選び、「決定」ボタンを押す<br>④「再スキャン」を選び、「決定」ボタンを押す<br>④「再スキャン」を選び、「決定」ボタンを押す<br>④「再スキャン」を選び、「決定」ボタンを押す<br>④「完了」が選ばれていることを確認し、「決定」ボタンを押す<br>⑤「完了」が選ばれていることを確認し、「決定」ボタンを押す<br>⑦リモコンの「ホーム」ボタンを押して、地デジが映るかご確認ください。 |                                                                                                    |  |
| ハイセンス(HISENSE)                                                                                                    | ハイセンス サポート<br>https://www.hisense.co.jp/support/                                                                                                    |  |
| <ul> <li>①リモコンの「メニュー(字幕)」ボタンを押</li> <li>②左右のカーソルボタンで「初期設定」を選</li> <li>③「受信設定」を選び、「決定」ボタンを押</li> <li>④「受信設定(地上デジタル)」を選び、</li> <li>⑤「CH合わせ(地域名)」を選び、「決定</li> <li>⑥「地域名」を選択し、「決定」ボタンを押</li> <li>⑦「再スキャン」を選び、「決定」ボタンを押</li> <li>⑧スキャンが完了すると、チャンネルスキャン結</li> <li>①リモコンの「メニュー」ボタン または「設定</li> <li>③「チャンネル設定」を選び、「決定」ボタンを押</li> <li>④「地上デジタル」を選び、「決定」ボタンを持</li> <li>⑤「和スキャン」を選び、「決定」ボタンを持</li> <li>⑥「スキャンが完了すると、チャンネルスキャン結</li> <li>⑦「完了」が選ばれていることを確認し、「決定</li> <li>⑧スキャンが完了すると、チャンネルスキャン結</li> </ul>                                                                             | し、メニューを表示する<br>軽び、「決定」ボタンを押す<br>甲す<br>「決定」ボタンを押す。<br>」ボタンを押す。<br>やす。<br>きまが表示されます。<br>定」ボタンを押し、設定画面を表示する<br>軽び、「決定」ボタンを押す<br>ンを押す<br>を押す<br>やす<br>ま果が表示されます。<br>に定」ボタンを押す<br>も果が表示されます。 |  |

※設定方法は各社代表的なものとなり。機種により操作が異なる場合があります。詳しくはテレビの取扱説明書をご確認ください。

| TCL(TCL Electronics)                                                                                                    | TLC お問い合わせ<br>https://www.tcl.com/jp/ja/contact-us                           |  |
|----------------------------------------------------------------------------------------------------|------------------------------------------------------------------------------|--|
| <ul> <li>①リモコンの「メニュー⇔」ボタンを押し、メニュー画面を表示する</li> <li>②「設置設定」 ⇒ 「地デジスキャン」の順に選び、「決定」ボタンを押す</li> <li>③「再スキャン」を選び、「決定」ボタンを押す</li> <li>④「地域選択」を選択する。正しければ、「次へ」を選び、「決定」ボタンを押す</li> <li>⑤「UHF」を選び、「決定」ボタンを押す</li> <li>⑥スキャンが完了すると、チャンネルスキャン結果が表示されます。リモコンの「戻る」ボタンを押してスキャンを終了する</li> </ul> |                                                                              |  |
|                                                                                                    |                                                                              |  |
| LGエレクトロニクス(LG<br>Electronics)                                                                                                    | LG 製品サポート<br>https://www.lg.com/jp/support/product-<br>support/troubleshoot/ |  |